# Комплект устройств Dell Premier Беспроводная клавиатура и мышь KM7321W

Руководство пользователя

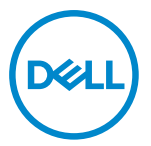

Модель мыши: MS5320W Модель клавиатуры: КВ7221W Модель согласно регламентному законодательству: MS5320Wt/KB7221Wt

# Примечания, предостережения и предупреждения

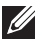

ПРИМЕЧАНИЕ: ПРИМЕЧАНИЕ указывает на важную информацию для оптимального использования вашего компьютера.

- ∧ ПРЕДОСТЕРЕЖЕНИЕ: ПРЕДОСТЕРЕЖЕНИЕ указывает на возможное повреждение устройства или потерю данных при несоблюдении инструкций.
- ПРЕДУПРЕЖДЕНИЕ: ПРЕДУПРЕЖДЕНИЕ указывает на возможный ущерб собственности, получение травмы или смертельную опасность.

© 2021 Dell Inc. или его аффилированные компании. Все права защищены. Dell, ЕМС и другие товарные знаки являются товарными знаками компании Dell Inc. или ее аффилированных компаний. Прочие товарные знаки могут являться товарными знаками их соответствующих владельцев.

2021-01

Ред. А00

# Содержание

| Примечания, предостережения и предупреждения        | 2  |
|-----------------------------------------------------|----|
| Комплектация                                        | 5  |
| Конструктивные характеристики                       | 6  |
| Беспроводная мышь                                   | 6  |
| Беспроводная клавиатура                             | 7  |
| Dell Peripheral Manager                             | 9  |
| Настройка беспроводной мыши                         | 10 |
| Сопряжение беспроводной мыши                        | 13 |
| Сопряжение беспроводной мыши с USB-приемником       | 13 |
| Сопряжение беспроводной мыши по Bluetooth           | 14 |
| Сопряжение третьего устройства по Bluetooth         | 17 |
| Настройка беспроводной клавиатуры                   | 20 |
| Сопряжение беспроводной клавиатуры                  | 22 |
| Сопряжение беспроводной клавиатуры с USB-приемником | 22 |
| Сопряжение беспроводной клавиатуры по Bluetooth     | 24 |
| Сопряжение третьего устройства по Bluetooth         | 27 |
| Характеристики беспроводной клавиатуры              | 30 |
| Общие                                               | 30 |
| Электрические                                       | 31 |
| Физические                                          | 31 |
| Внешние условия                                     | 31 |

| Характеристики беспроводной мыши              | 32 |
|-----------------------------------------------|----|
| Общие                                         | 32 |
| Электрические                                 | 33 |
| Физические                                    | 33 |
| Внешние условия                               | 33 |
| Устранение проблем                            | 34 |
| Нормативная информация                        | 37 |
| Гарантия                                      | 37 |
| Ограниченная гарантия и правила возврата      | 37 |
| Для заказчиков США:                           | 37 |
| Для заказчиков Европы, Средней Азии и Африки: | 37 |
| Для заказчиков не из США:                     | 37 |

Deell

4 |

# Комплектация

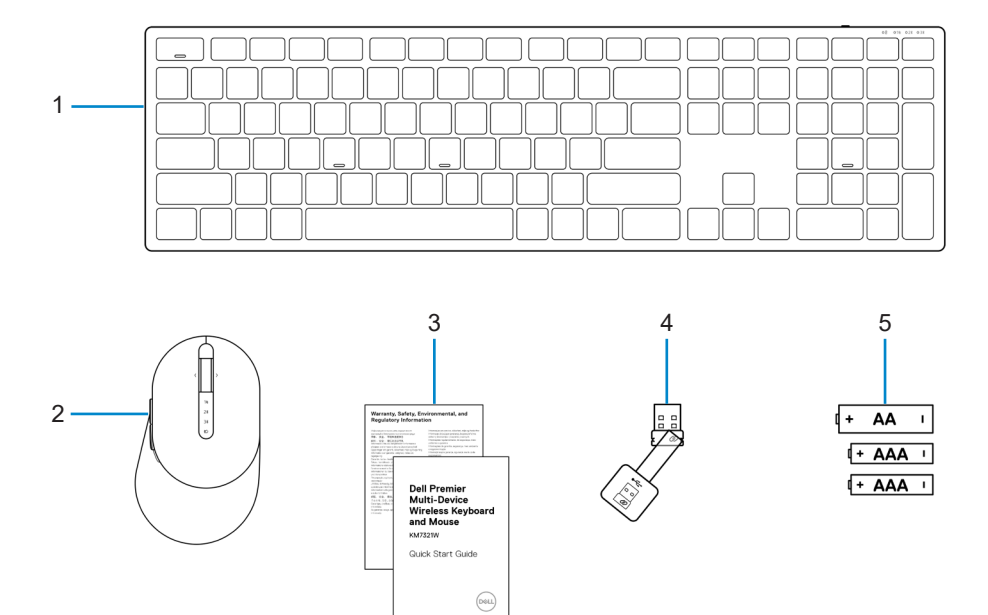

- 1 Беспроводная клавиатура
- 3 Документы
- 5 Батарейки (АА-тип 1 шт. и ААА-тип 2 шт.)
- 2 Беспроводная мышь
- 4 USB-приемник

# Конструктивные характеристики

## Беспроводная мышь

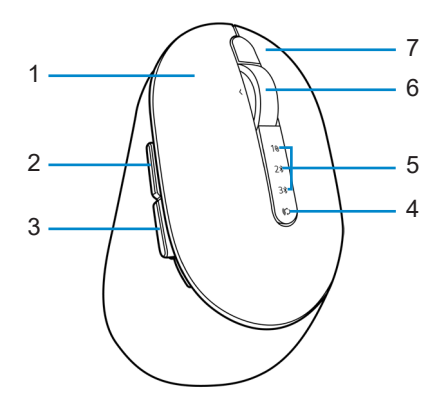

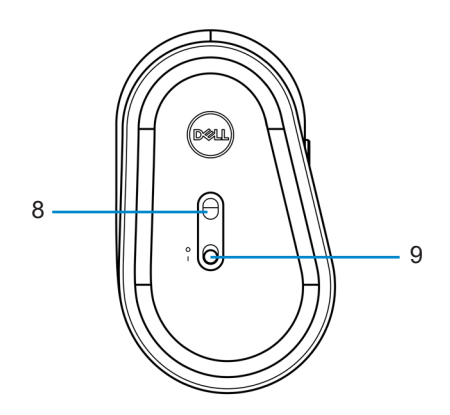

- 1 Левая кнопка
- 3 Кнопка «назад»
- 5 Индикаторы режима подключения
- 7 Правая кнопка
- 9 Переключатель питания

- 2 Кнопка «вперед»
- 4 Кнопка режима подключения
- 6 Колесо прокрутки
- 8 Оптический датчик

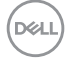

#### 6 Конструктивные характеристики

## Беспроводная клавиатура

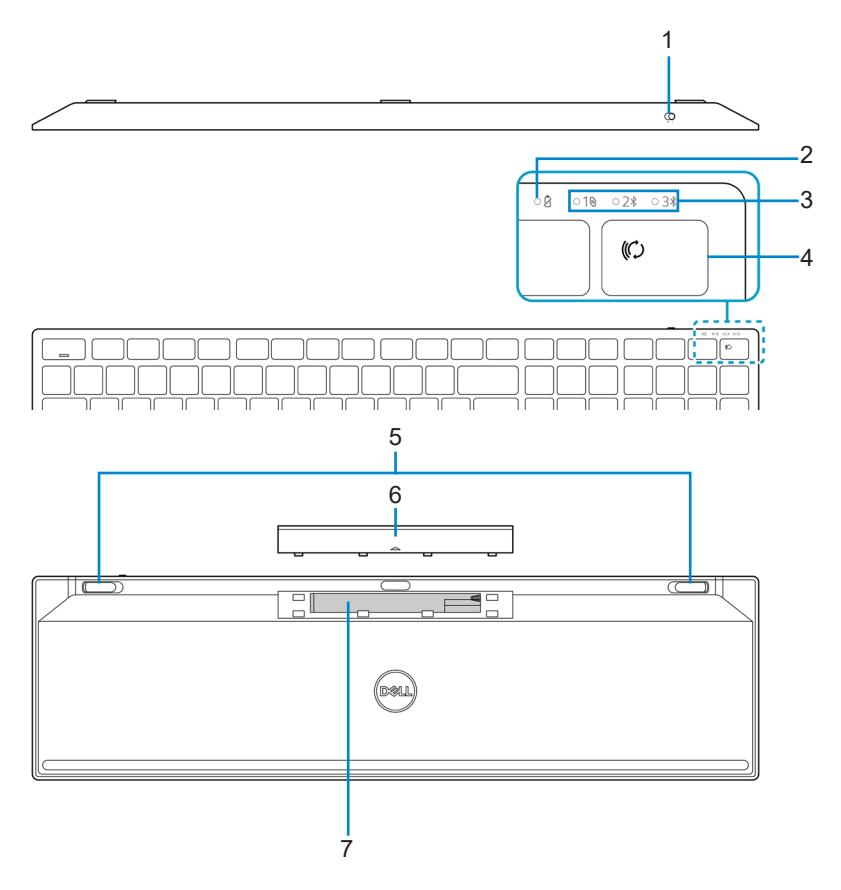

- 1 Переключатель питания
- 3 Индикаторы режима подключения
- 5 Клавиатурные ножки
- 7 PPID (Идентификация устройства)

- 2 Индикатор заряда батареи
- 4 Кнопка режима подключения
- 6 Батарейная крышка

DEL

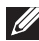

#### ПРИМЕЧАНИЕ: Поведение светодиодного индикатора Caps/Num Lock:

Два светодиодных индикатора Lock будут гореть в течение 5 секунд после нажатия соответствующих кнопок, затем погаснут, даже если пользователь продолжит набор текста в этой ситуации. Светодиодный индикатор включится снова на 5 секунд, если пользователь снова нажмет кнопки Num Lock / Caps Lock. Состояние блокировки также будет показываться в экранном меню, если на компьютере пользователя установлена программа Dell Peripheral Manager.

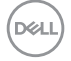

# **Dell Peripheral Manager**

Программа Dell Peripheral Manager позволяет выполнять следующие действия:

- Назначение программных ярлыков программируемым кнопкам устройства или клавишам на вкладке Action (Действие).
- Просмотр информации об устройстве, такой как версия встроенного программного обеспечения (ПО) и состояние заряда батареи на вкладке Info (Информация).
- Обновление встроенного ПО до актуальной версии на ваших устройствах.
- Сопряжение дополнительных устройств с помощью радиочастотного (RF) USB-приемника или непосредственное сопряжение с вашим компьютером по Bluetooth.

Дополнительные сведения приведены в руководстве пользователя к программе *Dell Peripheral Manager* на странице продукта https://www.dell.com/support.

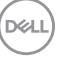

# Настройка беспроводной мыши

1 Найдите прорезь на боковой стороне крышки беспроводной мыши. Кончиком пальца откройте крышку беспроводной мыши.

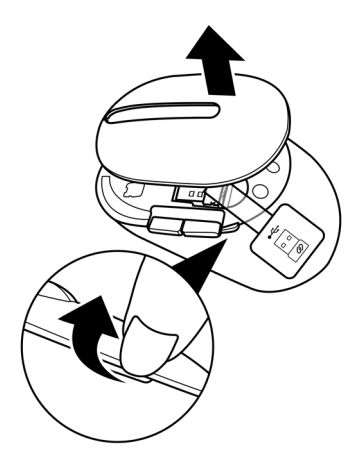

2 Извлеките USB-приемник из своего отделения.

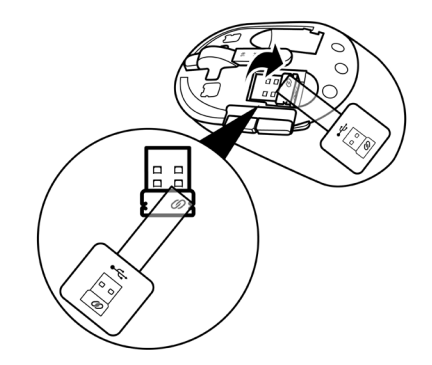

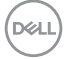

#### 10 | Настройка беспроводной мыши

3 Установите батарею типа АА в батарейный отсек.

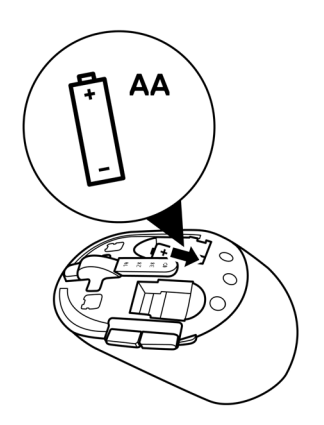

4 Закройте крышку беспроводной мыши.

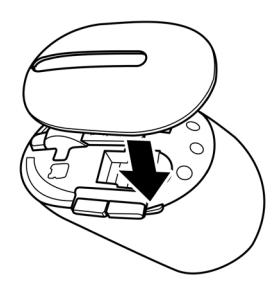

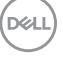

5 Сдвиньте переключатель питания, чтобы включить беспроводную мышь.

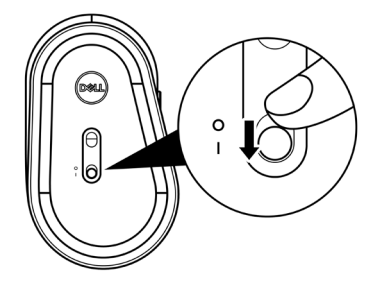

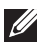

И ПРИМЕЧАНИЕ: Убедитесь, что расстояние между компьютером и беспроводной мышью не превышает десяти метров.

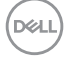

# Сопряжение беспроводной мыши

Сопряжение беспроводной мыши Dell с другими устройствами можно выполнить либо с помощью USB-приемника, либо по Bluetooth. После сопряжения можно переключаться между ноутбуком, настольным компьютером или любым другим совместимым мобильным устройством.

## Сопряжение беспроводной мыши с USB-приемником

ПРИМЕЧАНИЕ: Сопряжение с беспроводной мышью можно выполнить по технологии универсального сопряжения Dell Universal.

1 Подключите USB-приемник Dell Universal к USB-порту компьютера.

ПРИМЕЧАНИЕ: Если ваш компьютер не поддерживает USB-порт тип-А, потребуется USB-переходник «тип-С - тип-А» (продается отдельно).

ПРИМЕЧАНИЕ: Предварительное сопряжение радиочастотного устройства выполняется на заводе.

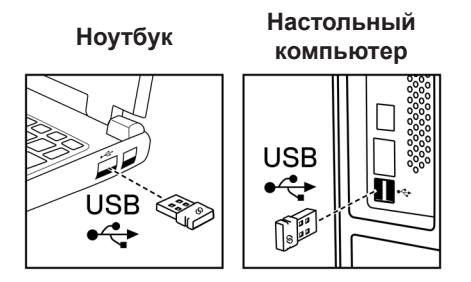

2 На беспроводной мыши включится, а затем погаснет индикатор (1⊗) режима установки сопряжения Dell Universal.

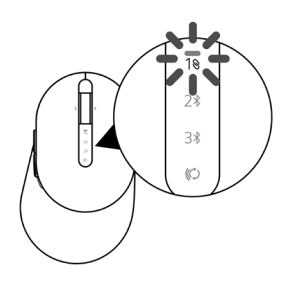

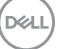

Произойдет сопряжение беспроводной мыши с компьютером.

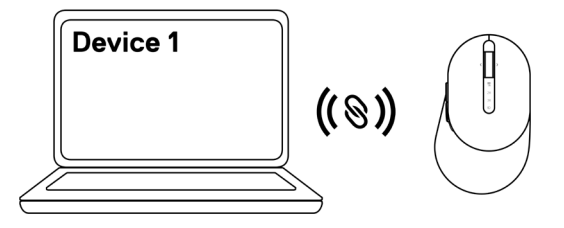

## Сопряжение беспроводной мыши по Bluetooth

ПРИМЕЧАНИЕ: С помощью Bluetooth к беспроводной мыши можно подключить второе устройство.

- ПРИМЕЧАНИЕ: Перед сопряжением беспроводной мыши по Bluetooth убедитесь, что сопряжение неактивных устройств на компьютере отключено, и обновите драйвер Bluetooth на своем компьютере Dell до последней версии. Дополнительные сведения приведены на сайте https://www.dell.com/support в разделе «Драйверы и загрузка».
- Несколько раз нажмите кнопку режима подключения на мыши, пока не загорится индикатор режима подключения (2% BLE-2; Bluetooth Low Energy-2).
   Это указывает на то, что выбрано второе подключение Bluetooth.

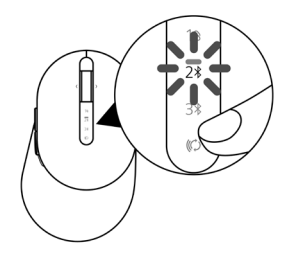

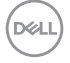

2 Для запуска сопряжения нажмите и удерживайте кнопку режима подключения в течение 3 секунд.

Индикатор режима подключения (2\*) мигает в течение 3 секунд, указывая на то, что мышь вошла в режим сопряжения.

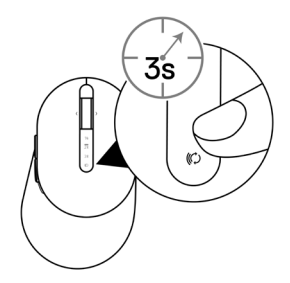

- 3 Подключите беспроводную мышь к компьютеру Windows с модулем Bluetooth. **Технология быстрого сопряжения Swift Pair:** 
  - a. В поле поиска Windows наберите **Bluetooth**.
  - б. Нажмите ссылку Параметры Bluetooth и других устройств. Откроется окно Настройки.
  - в. Убедитесь, что установлена галочка «Показывать уведомления при подключении с помощью технологии быстрого сопряжения Swift Pair».

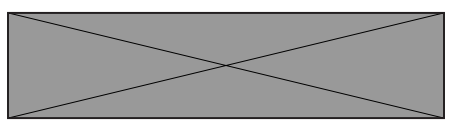

- г. Убедитесь, что Bluetooth включен.
- д. Расположите беспроводную мышь рядом с компьютером. Откроется окно поиска **новой мыши Dell**.
- е. Нажмите Подключить и подтвердите процесс сопряжения беспроводной мыши и компьютера.

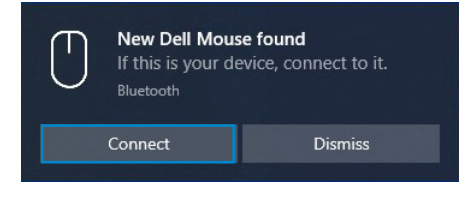

#### Добавление устройства:

- а. В поле поиска Windows наберите Bluetooth.
- б. Нажмите ссылку Параметры Bluetooth и других устройств. Откроется окно Настройки.
- в. Убедитесь, что Bluetooth включен.
- г. Нажмите Добавить Bluetooth или другое устройство > Bluetooth.
- д В списке доступных устройств нажмите Мышь Dell.

| Add a device                                                                              | $\times$ |
|-------------------------------------------------------------------------------------------|----------|
| Add a device                                                                              |          |
| Make sure your device is turned on and discoverable. Select a device below to<br>connect. |          |
| Dell Mouse                                                                                |          |

ПРИМЕЧАНИЕ: Если мышь Dell отсутствует в списке, убедитесь, что на беспроводной мыши включен режим сопряжения.

4 Подтвердите процесс сопряжения на беспроводной мыши и на компьютере.

Индикатор режима подключения (2<sup>\*</sup>) на несколько секунд загорится белым цветом, указывая на необходимость подтверждения сопряжения, затем индикатор погаснет. После выполнения сопряжения беспроводной мыши и компьютера мышь автоматически подключается к компьютеру при условии, что Bluetooth включен и оба устройства находятся в пределах зоны действия Bluetooth.

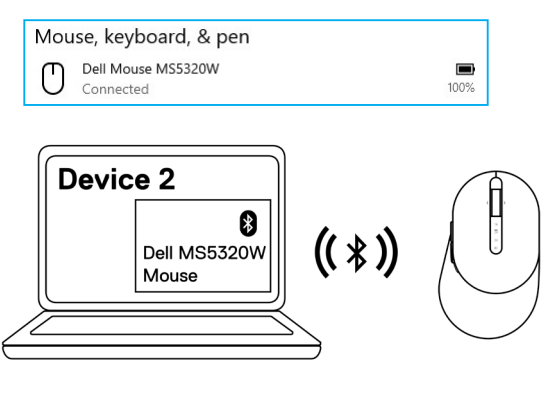

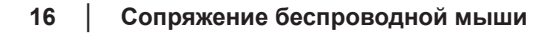

## Сопряжение третьего устройства по Bluetooth

- ПРИМЕЧАНИЕ: С помощью Bluetooth к беспроводной мыши можно подключить третье устройство.
- ПРИМЕЧАНИЕ: Перед сопряжением беспроводной мыши по Bluetooth убедитесь, что сопряжение неактивных устройств на компьютере отключено, и обновите драйвер Bluetooth на своем компьютере Dell до последней версии. Дополнительные сведения приведены на сайте https://www.dell.com/support в разделе «Драйверы и загрузка».
- Несколько раз нажмите кнопку режима подключения на мыши, пока не загорится индикатор режима подключения (3\* BLE-3; Bluetooth Low Energy-3).
   Это указывает на то, что выбрано третье подключение Bluetooth.

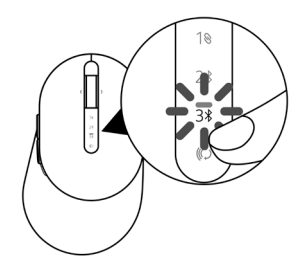

2 Для запуска сопряжения нажмите и удерживайте кнопку режима подключения в течение 3 секунд.

Индикатор режима подключения (3\*) мигает в течение 3 секунд, указывая на то, что мышь вошла в режим сопряжения.

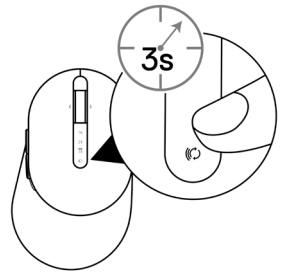

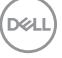

3 Подключите беспроводную мышь к компьютеру с модулем Bluetooth.

#### Технология быстрого сопряжения Swift Pair:

- а. В поле поиска Windows наберите Bluetooth.
- б. Нажмите ссылку Параметры Bluetooth и других устройств. Откроется окно Настройки.
- в. Убедитесь, что установлена галочка «Показывать уведомления при подключении с помощью технологии быстрого сопряжения Swift Pair».

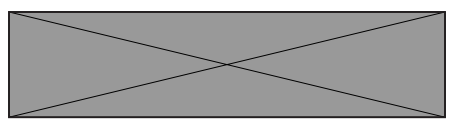

- г. Убедитесь, что Bluetooth включен.
- д. Расположите беспроводную мышь рядом с компьютером. Откроется окно поиска **новой мыши Dell**.
- е. Нажмите **Подключить** и подтвердите процесс сопряжения беспроводной мыши и компьютера.

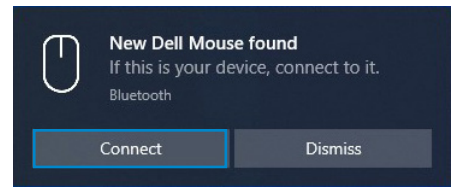

#### Добавление устройства:

- a. В поле поиска Windows наберите **Bluetooth**.
- б. Нажмите ссылку Параметры Bluetooth и других устройств. Откроется окно Настройки.
- в. Убедитесь, что Bluetooth включен.
- г. Нажмите Добавить Bluetooth или другое устройство > Bluetooth.
- д. В списке доступных устройств нажмите **Мышь Dell**.

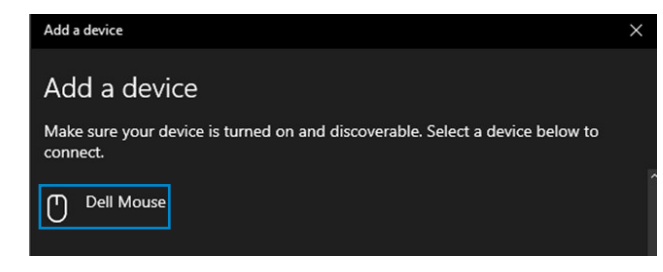

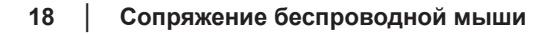

# ПРИМЕЧАНИЕ: Если мышь Dell отсутствует в списке, убедитесь, что на беспроводной мыши включен режим сопряжения.

4 Подтвердите процесс сопряжения на беспроводной мыши и на компьютере.

Индикатор режима подключения (3<sup>\*</sup>) на несколько секунд загорится белым цветом, указывая на необходимость подтверждения сопряжения, затем индикатор погаснет. После выполнения сопряжения беспроводной мыши и компьютера мышь автоматически подключается к компьютеру при условии, что Bluetooth включен и оба устройства находятся в пределах зоны действия Bluetooth.

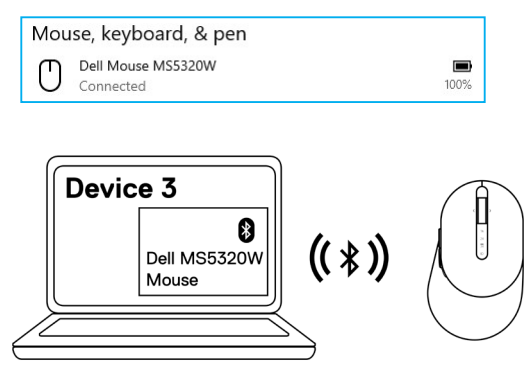

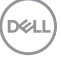

# Настройка беспроводной клавиатуры

1 Снимите батарейную крышку.

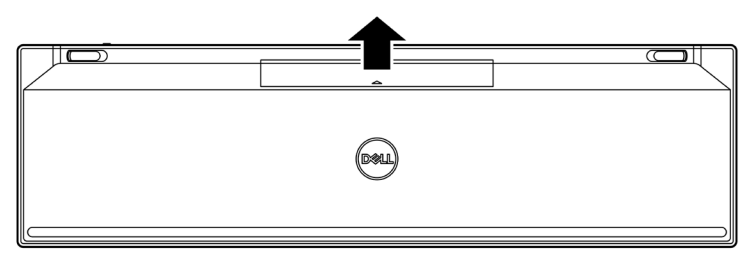

2 Установите батареи типа ААА в батарейный отсек.

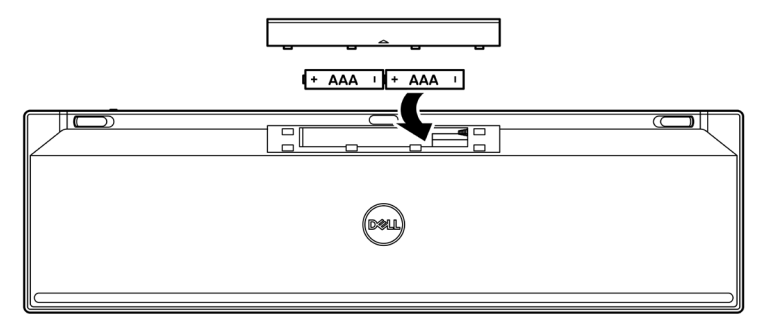

3 Закройте батарейную крышку.

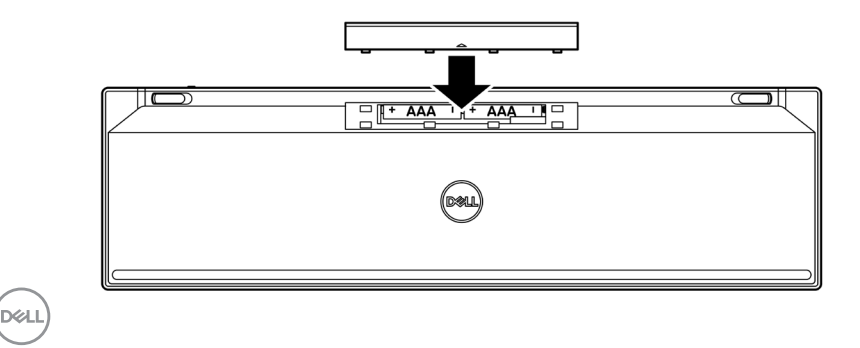

#### 20 Настройка беспроводной клавиатуры

4 Сдвиньте переключатель питания вправо, чтобы включить беспроводную клавиатуру.

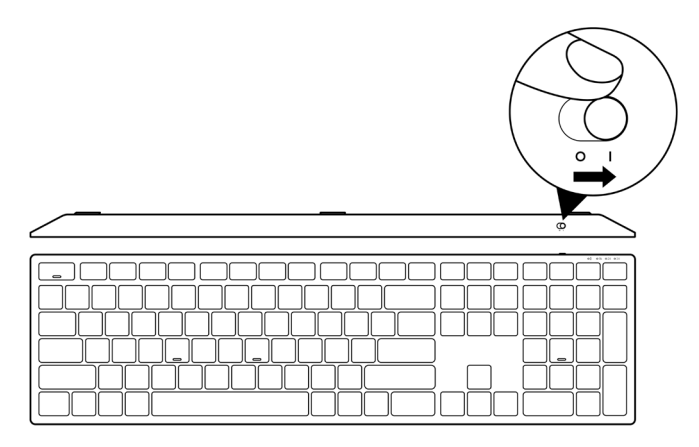

ПРИМЕЧАНИЕ: Убедитесь, что расстояние между компьютером и беспроводной клавиатурой не превышает десяти метров.

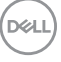

# Сопряжение беспроводной клавиатуры

Сопряжение беспроводной клавиатуры Dell с другими устройствами можно выполнить либо с помощью USB-приемника, либо по Bluetooth. После сопряжения можно переключаться между ноутбуком, настольным компьютером или любым другим совместимым мобильным устройством.

# Сопряжение беспроводной клавиатуры с USBприемником

ПРИМЕЧАНИЕ: Сопряжение с беспроводной клавиатурой можно выполнить по технологии универсального сопряжения Dell Universal.

- 1 Подключите USB-приемник Dell Universal к USB-порту компьютера.
- ПРИМЕЧАНИЕ: Если ваш компьютер не поддерживает USB-порт тип-А, потребуется USB-переходник «тип-С - тип-А» (продается отдельно).
- ПРИМЕЧАНИЕ: Предварительное сопряжение радиочастотного устройства (RF) выполняется на заводе.

Ноутбук

Настольный компьютер

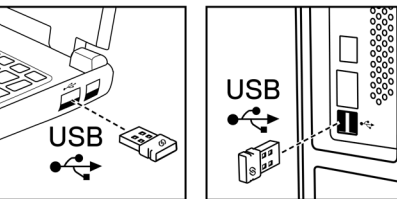

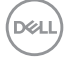

2 Индикатор режима подключения (1⊗) на беспроводной клавиатуре устанавливается по умолчанию для сопряжения Dell Universal.

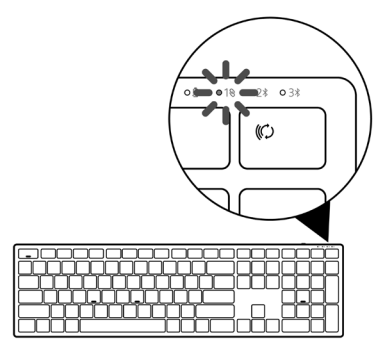

3 Произойдет сопряжение беспроводной клавиатуры с USB-устройством компьютера.

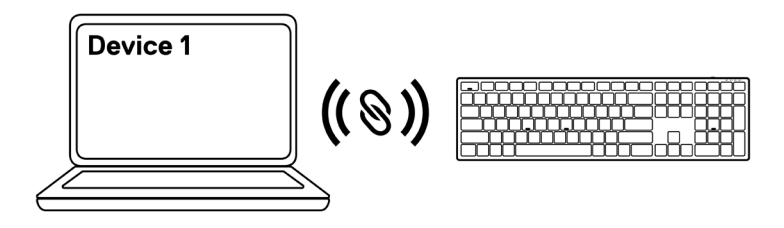

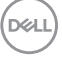

## Сопряжение беспроводной клавиатуры по Bluetooth

- ПРИМЕЧАНИЕ: С помощью Bluetooth к беспроводной клавиатуре можно подключать до двух устройств.
- ПРИМЕЧАНИЕ: Перед сопряжением беспроводной клавиатуры по Bluetooth убедитесь, что сопряжение неактивных устройств на компьютере отключено, и обновите драйвер Bluetooth на своем компьютере Dell до последней версии. Дополнительные сведения приведены на сайте https://www.dell.com/support в разделе «Драйверы и загрузка».
- 1 Несколько раз нажмите кнопку режима подключения на клавиатуре, пока не загорится индикатор режима подключения (2<sup>\*</sup> BLE-2). Это указывает на то, что выбрано второе подключение Bluetooth.

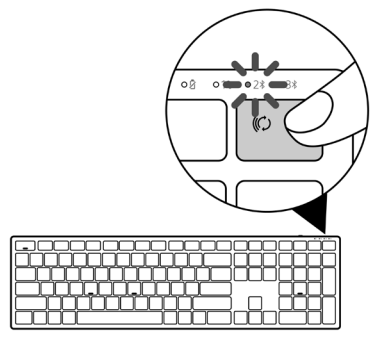

2 Для запуска сопряжения нажмите и удерживайте кнопку режима подключения в течение 3 секунд.

Индикатор режима подключения (2\*) мигает в течение 3 секунд, указывая на то, что беспроводная клавиатура вошла в режим сопряжения.

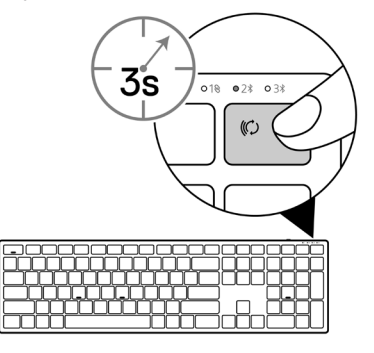

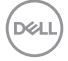

24 Сопряжение беспроводной клавиатуры

3 Выполните сопряжение беспроводной клавиатуры к компьютеру с модулем Bluetooth.

#### Технология быстрого сопряжения Swift Pair:

- а. В поле поиска Windows наберите Bluetooth.
- б. Нажмите ссылку Параметры Bluetooth и других устройств. Откроется окно Настройки.
- в. Убедитесь, что установлена галочка «Показывать уведомления при подключении с помощью технологии быстрого сопряжения Swift Pair».

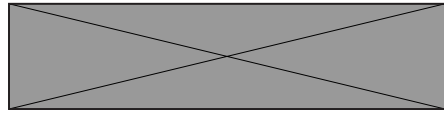

- г. Убедитесь, что Bluetooth включен.
- д. Расположите беспроводную клавиатуру рядом с компьютером. Откроется окно поиска новой клавиатуры Dell.
- е. Нажмите Подключить и подтвердите процесс сопряжения беспроводной клавиатуры и компьютера.

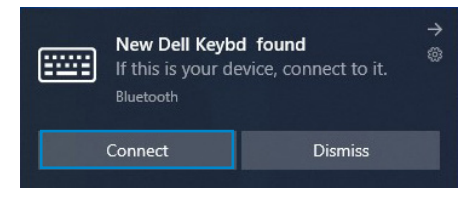

#### Добавление устройства:

- а. В поле поиска Windows наберите Bluetooth.
- б. Нажмите ссылку Параметры Bluetooth и других устройств. Откроется окно Настройки.
- в. Убедитесь, что Bluetooth включен.
- г. Нажмите Добавить Bluetooth или другое устройство > Bluetooth.
- д. В списке доступных устройств нажмите Клавиатура Dell.

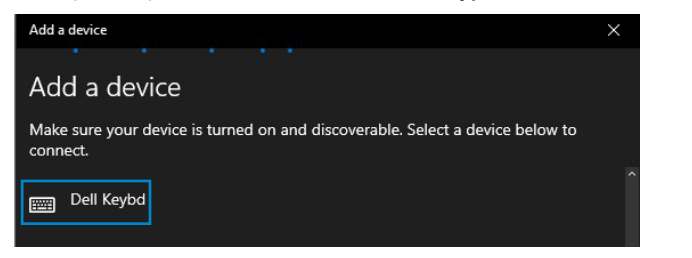

# ПРИМЕЧАНИЕ: Если клавиатура Dell отсутствует в списке, убедитесь, что на беспроводной клавиатуре включен режим сопряжения.

4 Подтвердите процесс сопряжения на беспроводной клавиатуре и на компьютере.

Индикатор режима подключения (2<sup>3</sup>) на несколько секунд загорится белым цветом, указывая на необходимость подтверждения сопряжения, затем индикатор погаснет. После выполнения сопряжения беспроводной клавиатуры и компьютера клавиатура автоматически подключается к компьютеру при условии, что Bluetooth включен и оба устройства находятся в пределах зоны действия Bluetooth.

| Mo     | use, keyboard, &<br>Dell Keybd KB7221W<br>Connected | pen            | <b>9</b> 8% |  |
|--------|-----------------------------------------------------|----------------|-------------|--|
| Device | 2<br>ell KB7221W<br>eyboard                         | <b>(( * ))</b> |             |  |

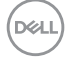

## Сопряжение третьего устройства по Bluetooth

- ПРИМЕЧАНИЕ: С помощью Bluetooth к беспроводной клавиатуре можно подключить третье устройство.
- ПРИМЕЧАНИЕ: Перед сопряжением беспроводной клавиатуры по Bluetooth убедитесь, что сопряжение неактивных устройств на компьютере отключено, и обновите драйвер Bluetooth на своем компьютере Dell до последней версии. Дополнительные сведения приведены на сайте https://www.dell.com/support в разделе «Драйверы и загрузка».
- 1 Несколько раз нажмите кнопку режима подключения на клавиатуре, пока не загорится индикатор режима подключения (3<sup>\*</sup> BLE-3), это указывает на то, что выбрано третье подключение Bluetooth.

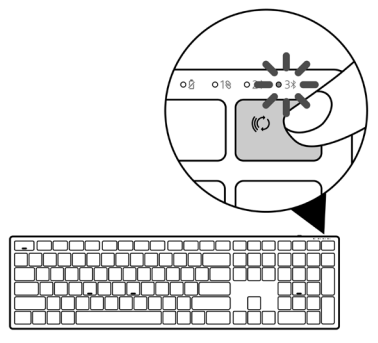

2 Для запуска сопряжения нажмите и удерживайте кнопку режима подключения в течение 3 секунд.

Индикатор режима подключения (3\*) мигает в течение 3 секунд, указывая на то, что беспроводная клавиатура вошла в режим сопряжения.

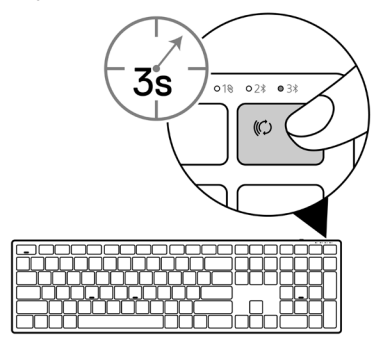

Сопряжение беспроводной клавиатуры 27

3 Выполните сопряжение беспроводной клавиатуры к компьютеру с модулем Bluetooth.

#### Технология быстрого сопряжения Swift Pair:

- а. В поле поиска Windows наберите Bluetooth.
- б. Нажмите ссылку Параметры Bluetooth и других устройств. Откроется окно Настройки.
- в. Убедитесь, что установлена галочка «Показывать уведомления при подключении с помощью технологии быстрого сопряжения Swift Pair».

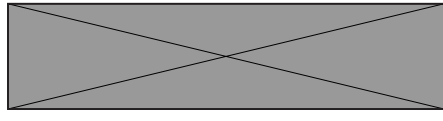

- г. Убедитесь, что Bluetooth включен.
- д. Расположите беспроводную клавиатуру рядом с компьютером. Откроется окно поиска новой клавиатуры Dell.
- е. Нажмите Подключить и подтвердите процесс сопряжения беспроводной клавиатуры и компьютера.

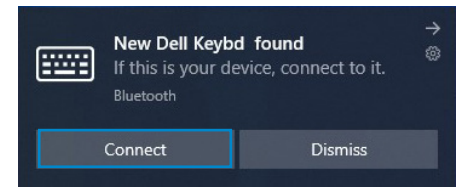

#### Добавление устройства:

- а. В поле поиска Windows наберите Bluetooth.
- б. Нажмите ссылку Параметры Bluetooth и других устройств. Откроется окно Настройки.
- в. Убедитесь, что Bluetooth включен.
- г. Нажмите Добавить Bluetooth или другое устройство > Bluetooth.
- д. В списке доступных устройств нажмите Клавиатура Dell.

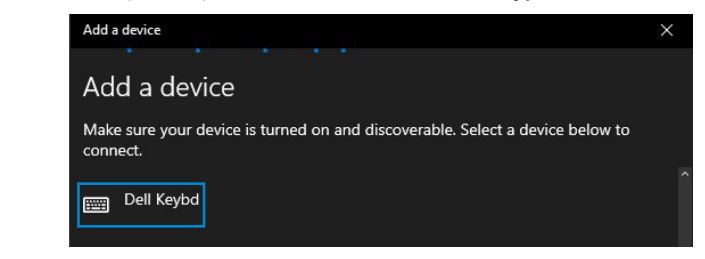

28 Сопряжение беспроводной клавиатуры

# ПРИМЕЧАНИЕ: Если клавиатура Dell отсутствует в списке, убедитесь, что на беспроводной клавиатуре включен режим сопряжения.

4 Подтвердите процесс сопряжения на беспроводной клавиатуре и на компьютере.

Индикатор режима подключения (3<sup>\*</sup>) на несколько секунд загорится белым цветом, указывая на необходимость подтверждения сопряжения, затем индикатор погаснет. После выполнения сопряжения беспроводной клавиатуры и компьютера клавиатура автоматически подключается к компьютеру при условии, что Bluetooth включен и оба устройства находятся в пределах зоны действия Bluetooth.

| Mouse, ke | eyboard, & pen<br>eybd KB7221W<br>ected | 98% |
|-----------|-----------------------------------------|-----|
| Device 3  |                                         |     |

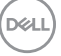

# Характеристики беспроводной клавиатуры

# Общие

| Номер модели беспроводной клавиатуры                  | KB7221W                                                                                                    |
|-------------------------------------------------------|----------------------------------------------------------------------------------------------------|
| Протокол радиочастоты (РЧ)                            | <ul> <li>Bluetooth 5.0 LE (поддерживает технологию быстрого сопряжения Microsoft Swift Pair)</li> <li>2,4 ГГц РЧ</li> </ul>                                                                                                    |
| Технология шифрования                                 | AES 128 бит и AES-CCM                                                                                                    |
| Рабочий диапазон                                      | <ul> <li>Радиус действия радиоканала 10 м</li> <li>В пределах максимального радиуса действия<br/>(10 м) эксплуатационные характеристики не<br/>снижаются.</li> <li>Производительность должна быть не ниже,<br/>чем у существующих беспроводных клавиатур<br/>и мышей Dell. Dell предоставит образцовое<br/>изделие для сравнения.</li> </ul> |
| Поддерживаемые<br>операционные системы<br>(2,4 ГГц)   | <ul> <li>Windows 10/8/7/XP/Vista Server 2003/Server 2008/<br/>Server 2012</li> <li>Linux Ubuntu 18 µ Redhat 8 Enterprise, Free DOS</li> <li>Chrome µ Android</li> <li>MAC OS</li> </ul>                                                                                                    |
| Поддерживаемые<br>операционные системы<br>(Bluetooth) | <ul> <li>Windows 10/8</li> <li>Chrome μ Android</li> <li>MAC OS</li> </ul>                                                                                                    |

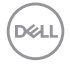

## Электрические

| Рабочее напряжение                | 2,0–3,2 B                  |
|-----------------------------------|----------------------------|
| Требуется батарейное<br>питание   | Две щелочные батарейки ААА |
| Передача данных по<br>радиоканалу | Двунаправленная связь      |
| Радиус действия<br>радиосвязи     | До 10 м                    |

## Физические

| Масса (без батареи) | 540 г                   |
|---------------------|-------------------------|
| Масса (с батареей)  | 561 г                   |
| Размеры:            |                         |
| длина               | 433,30 мм (17,05 дюйма) |
| ширина              | 121,50 мм (4,78 дюйма)  |
| Высота              | 28,36 мм (1,11 дюйма)   |

## Внешние условия

| TOMO    | notv | n   |
|---------|------|-----|
| LEIMITE | pary | pa. |

| рабочая                | 040 °C (32104 °F)                          |
|------------------------|--------------------------------------------|
| хранения               | -4065 °C (-40149 °F)                       |
| Влажность при хранении | макс. отн. влажность 95 %; без конденсации |

# Характеристики беспроводной мыши

## Общие

| Номер модели беспроводной мыши                        | MS5320W                                                                                                    |
|-------------------------------------------------------|----------------------------------------------------------------------------------------------------|
| Протокол радиочастоты (РЧ)                            | <ul> <li>Bluetooth 5.0 LE (поддерживает технологию<br/>быстрого сопряжения Microsoft Swift Pair)</li> <li>2,4 ГГц РЧ</li> </ul>                                                                                                    |
| Технология шифрования                                 | AES 128 бит и AES-CCM                                                                                                    |
| Рабочий диапазон                                      | <ul> <li>Радиус действия радиоканала 10 м</li> <li>В пределах максимального радиуса действия<br/>(10 м) эксплуатационные характеристики не<br/>снижаются.</li> <li>Производительность должна быть не ниже,<br/>чем у существующих беспроводных клавиатур<br/>и мышей Dell. Dell предоставит образцовое<br/>изделие для сравнения.</li> </ul> |
| Поддерживаемые<br>операционные системы<br>(2,4 ГГц)   | <ul> <li>Windows 10/8/7/XP/Server 2008/Server 2012</li> <li>Linux Ubuntu 18 µ Redhat 8 Enterprise, Free DOS</li> <li>Chrome µ Android</li> <li>MAC OS</li> </ul>                                                                                                    |
| Поддерживаемые<br>операционные системы<br>(Bluetooth) | <ul> <li>Windows 10/8</li> <li>Chrome   Android</li> <li>MAC OS</li> </ul>                                                                                                    |

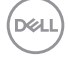

## Электрические

| Рабочее напряжение                | 0,9–1,6 B                  |
|-----------------------------------|----------------------------|
| Требуется батарейное<br>питание   | Одна щелочная батарейка АА |
| Передача данных по<br>радиоканалу | Двунаправленная связь      |
| Радиус действия<br>радиосвязи     | До 10 м                    |

## Физические

| Масса (без батареи) | 86,7 г                |  |
|---------------------|-----------------------|--|
| Масса (с батареей)  | 110 г                 |  |
| Размеры:            |                       |  |
| длина               | 114,5 мм (4,50 дюйма) |  |
| ширина              | 70,0 мм (2,75 дюйма)  |  |
| Высота              | 41,6 мм (1,63 дюйма)  |  |

## Внешние условия

| TOMO    | notuno. |  |
|---------|---------|--|
| LEIMITE | parypa. |  |

| рабочая                | 040 °C (32104 °F)                          |
|------------------------|--------------------------------------------|
| хранения               | -4065 °C (-40149 °F)                       |
| Влажность при хранении | макс. отн. влажность 95 %; без конденсации |

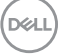

# Устранение проблем

| Проблемы                                                                           | Способы решения                                                                                                    |
|------------------------------------------------------------------------------------|----------------------------------------------------------------------------------------------------|
| Невозможно<br>использовать<br>беспроводную<br>мышь /<br>беспроводную<br>клавиатуру | <ol> <li>Проверьте полярность при установке батареи. Полюса<br/>батареи «+» и «-» должны быть расположены в<br/>соответствии с такими же метками, указанными в<br/>батарейном отсеке.</li> </ol>                                                          |
|                                                                                    | 2 Проверьте уровень заряда батареи.                                                                                                    |
|                                                                                    | <ul> <li>Если беспроводная мышь работает от аккумулятора,<br/>убедитесь, что он полностью заряжен.</li> </ul>                                                                                                    |
|                                                                                    | • Если батарея разряжена, замените ее.                                                                                                    |
|                                                                                    | 3 Выключите беспроводную мышь / беспроводную<br>клавиатуру, а затем снова включите. Если индикатор<br>разряда батареи мигает янтарным светом, батарея почти<br>полностью разряжена. При полном разряде батареи<br>индикатор разряда батареи не включится. |
|                                                                                    | 4 Убедитесь, что USB-приемник напрямую подключен к<br>компьютеру. Избегайте использования репликаторов<br>портов, концентраторов USB и т. п.                                                                                                    |
|                                                                                    | 5 Смените USB-порт. Вставьте USB-приемник в другой USB-<br>порт компьютера.                                                                                                    |
|                                                                                    | 6 Обновите драйвер Bluetooth на компьютере:                                                                                                    |
|                                                                                    | <ul> <li>а) Откройте веб-браузер и загрузите последние версии<br/>драйверов Bluetooth с сайта https://www.dell.com/support.</li> </ul>                                                                                                    |
|                                                                                    | б) Перезагрузите компьютер.                                                                                                    |

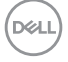

| Проблемы                                                                                                    | Способы решения                                                                                                    |
|----------------------------------------------------------------------------------------------------|----------------------------------------------------------------------------------------------------|
| Невозможно<br>выполнить<br>сопряжение<br>беспроводной<br>мыши /<br>беспроводной<br>клавиатуры с<br>компьютером по<br>Bluetooth | <ul> <li>1 Проверьте уровень заряда батареи.</li> <li>• Если беспроводная мышь / беспроводная клавиатура работает от аккумулятора, убедитесь, что он полностью заряжен.</li> </ul>                                                                                                    |
|                                                                                                    | <ul> <li>Если батарея разряжена, замените ее.</li> <li>Выключите беспроводную мышь / беспроводную<br/>клавиатуру, а затем снова включите. Если индикатор<br/>разряда батареи мигает янтарным светом, батарея почти<br/>полностью разряжена. При полном разряде батареи ее<br/>индикатор разряда не включится.</li> </ul> |
|                                                                                                    | 3 Перезагрузите компьютер.                                                                                                    |
|                                                                                                    | 4 Проверьте операционную систему: Windows 10, Windows 8,<br>Chrome или Android.                                                                                                    |
|                                                                                                    | 5 Убедитесь, что на компьютере для беспроводной<br>мыши / беспроводной клавиатуры установлен режим<br>энергосбережения Bluetooth Low Energy (BLE).<br>Дополнительные сведения приведены в документации на<br>ваш компьютер.                                                                                              |
| Указатель<br>беспроводной<br>мыши не<br>перемещается<br>Правая и/или<br>левая кнопка не<br>работает                            | 1 Проверьте уровень заряда батареи.                                                                                                    |
|                                                                                                    | <ul> <li>Если беспроводная мышь работает от аккумулятора,<br/>убедитесь, что он полностью заряжен.</li> </ul>                                                                                                    |
|                                                                                                    | <ul> <li>Если батарея разряжена, замените ее.</li> </ul>                                                                                                    |
|                                                                                                    | 2 Выключите беспроводную мышь, а затем снова включите.<br>Если индикатор разряда батареи вспыхнет десять раз<br>янтарным светом, батарея почти полностью разряжена.<br>При полном разряде батареи индикатор разряда батареи<br>не включится.                                                                             |

3 Перезагрузите компьютер.

DELL

| Проблемы                                                                                                    | Способы решения                                                                                                    |
|----------------------------------------------------------------------------------------------------|----------------------------------------------------------------------------------------------------|
| Невозможно<br>выполнить<br>сопряжение<br>беспроводной<br>мыши /<br>беспроводной<br>клавиатуры с<br>компьютером | <ul> <li>Проверьте уровень заряда батареи.</li> <li>Если беспроводная мышь / беспроводная клавиатура работает от аккумулятора, убедитесь, что он полностью заряжен.</li> <li>Если батарея разряжена, замените ее.</li> <li>Выключите беспроводную мышь / беспроводную клавиатуру, а затем снова включите. Если индикатор разряда батареи мигает янтарным светом, батарея почти полностью разряжена. При полном разряде батареи индикатор разряда батареи не включится.</li> </ul> |
|                                                                                                    | 3 Перезагрузите компьютер.                                                                                                    |
| Нарушение<br>связи по<br>беспроводному<br>подключению                                                          | Убедитесь, что USB-приемник напрямую подключен к<br>компьютеру. Избегайте использования репликаторов<br>портов, концентраторов USB и т. п. Смените USB-порт. Вставьте USB-приемник в другой USB.                                                                                                    |
|                                                                                                    | порт компьютера.                                                                                                    |

DELL

# Гарантия

### Ограниченная гарантия и правила возврата

На продукты товарной марки Dell предоставляется трехлетняя ограниченная гарантия на оборудование. При покупке вместе с системой Dell она будет соответствовать гарантии системы.

# Для заказчиков США:

Эта покупка и использование вами данного продукта регулируются соглашением с конечным пользователем Dell, которое можно найти на странице **Dell.com/terms**. Настоящий документ содержит обязательную оговорку об арбитраже.

# Для заказчиков Европы, Средней Азии и Африки:

На продукты товарной марки Dell, которые продаются и используются, распространяются действующие государственные юридические нормы, относящиеся к потребителю, условия любого заключенного вами договора купли-продажи (который будет действовать между вами и продавцом) и условия договора с конечным пользователем Dell.

Кроме того, компания Dell может предоставить дополнительную гарантию на оборудование — полную информацию о договоре с конечным пользователем и условиях гарантии можно найти на странице **Dell.com/terms**, для этого выберите свою страну из списка в нижней части «домашней» страницы, а затем нажмите ссылку «условия и положения» для ознакомления с условиями конечного пользователя или ссылку «поддержка» для просмотра условий гарантии.

# Для заказчиков не из США:

На продукты товарной марки Dell, которые продаются и используются, распространяются действующие государственные юридические нормы, относящиеся к потребителю, условия любого заключенного вами договора купли-продажи (который будет действовать между вами и продавцом) и условия гарантии Dell. Кроме того, компания Dell может предоставить дополнительную гарантию на оборудование — полную информацию об условиях гарантии можно найти на странице **Dell.com**, для этого выберите свою страну из списка в нижней части «домашней» страницы, а затем нажмите ссылку «условия и положения» или ссылку «поддержка» для ознакомления с условиями гарантии.